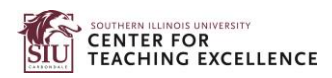

# Online DEV Grant Submission – D2L Course

Learn how to self-enroll in the Online DEV Grant Submission course in D2L, how to access the course, how to submit a grant application for an individual course, and how to submit a grant application for a program.

# Contents

| Self-enroll into an Open D2L course                 | 1  |
|-----------------------------------------------------|----|
| Access Self-enrolled D2L Open Course                | 5  |
| Submit a Grant Application for an Individual Course | 6  |
| Submit an Application for a Program                 | 10 |

# Self-enroll into an Open D2L course.

1. Log into <u>D2L</u> through **SIU Account Login** with your SIU credentials.

SIUCE Southern Illinois University

### Welcome to MyCourses

MyCourses is supported by the Center for Teaching Excellence and provides access to materials and activities for both on-campus and distance education courses.

Is your computer ready to run D2L Brightspace? System Check (highly recommended)

SalukiTech Solution Center (618) 453-5155

salukitech@siu.edu

The preferred method to logon to MyCourses for all SIL students, faculty, and staff is through SalukiNet.

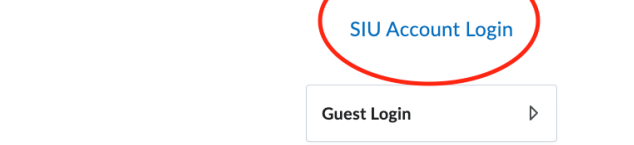

### **SIU Mission Statement**

SIU embraces a unique tradition of access and opportunity, inclusive excellence, innovation in research and creativity, and outstanding teaching focused on nurturing student success. As a nationally ranked public research university and regional economic catalyst, we create and exchange knowledge to shape future leaders, improve our communities, and transform lives.

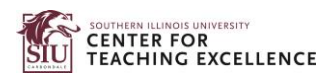

2. From the homepage, click on Self-Register in the upper left corner.

| Southern Illinois University                                                       |                               |                        |             | Dingping Fu | 3 |
|------------------------------------------------------------------------------------|-------------------------------|------------------------|-------------|-------------|---|
| Self-Register Calendar                                                             | Awards D2L Com                | hmunity MyCourseEval   | ReadSpeaker |             |   |
| Important Info<br>Need an announcement posted?<br>Need D2L help? Click the "Get He | lp" bubble in the lower right | corner of your screen. |             |             |   |
| Announcements 🗸                                                                    |                               | Work To Do             | × •         |             |   |
| Resources for Salukis v                                                            |                               | SIU Office :           | 365 🗸       |             |   |

3. The course is likely to be located under "New"; however, you can search for "Online DEV Grant Submission" to find the current submission portal. To search, enter the "Online DEV" in the search box and click on the magnifying glass to the right.

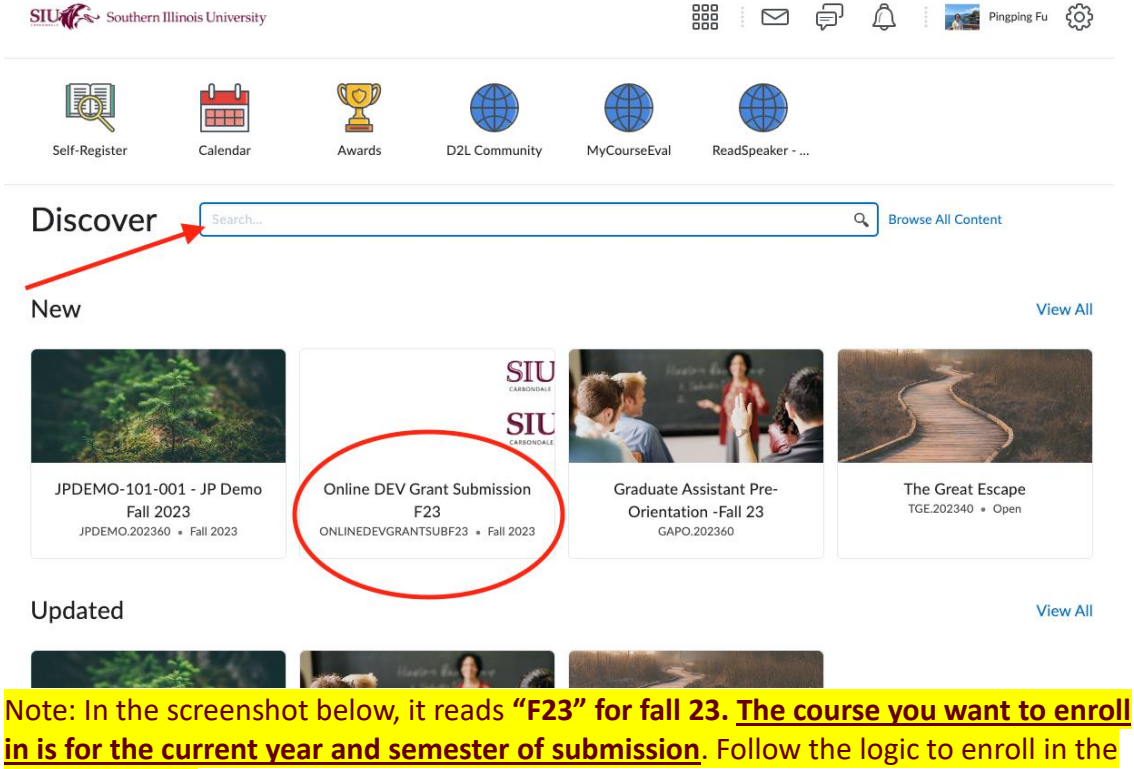

correct course.

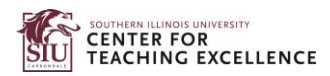

### 4. Click on the course and then click on **Enroll in Course**.

| SILL Southern Illinois University                        | [] 「「「」「「」」「「」」「「」」「「」」「「」」「」」「「」」「」」「」」「」 |
|----------------------------------------------------------|--------------------------------------------|
| Self-Register Calendar Awards D2L Community MyCourseEval | ReadSpeaker                                |
| Online DEV Grant Submission E23                          | CARRONDALE<br>COURSE INFO                  |
|                                                          | Semester Fall 2023                         |
| No course description                                    |                                            |

### 5. Click on Ok.

| SILUT Southern Illinois University |                                                                                                    |    |       | þ,       | Â       | Pingping Fu              | ţŷ;   |
|------------------------------------|----------------------------------------------------------------------------------------------------|----|-------|----------|---------|--------------------------|-------|
| Self-Register Calendar Awar        | Successfully Enrolled<br>Online DEV Grant Submission F23 will soon<br>be available in the My Courses widget. | be | eaker |          | U       | SOUTHERN ILLIN           | DE    |
| Online DEV Grant Sub               | mission F23                                                                                                  |    | Co    | urse Cod | fo<br>e | OnlineDEVgrantSubF2<br>3 | ois t |
| Open Course Already Enrolled       |                                                                                                    |    | Ser   | nester   |         | Fall 2023                | G     |
| Course Description                 |                                                                                                    |    |       |          |         |                          |       |
|                                    |                                                                                                    |    |       |          |         |                          |       |

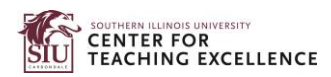

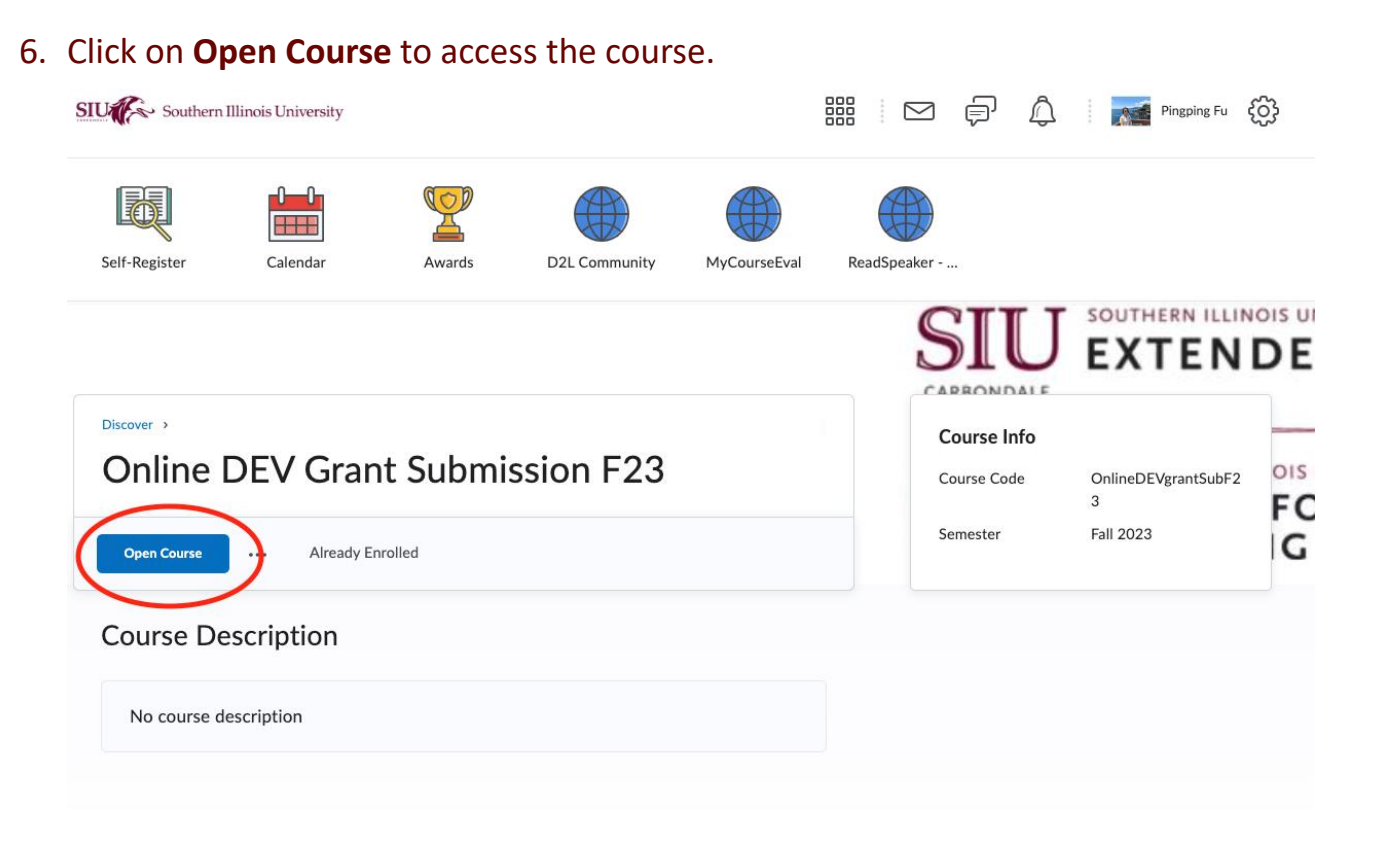

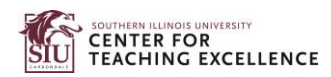

### **Access Self-enrolled D2L Open Course**

 From D2L homepage, scroll down to My Courses section in the bottom right corner. Click on Semester/Year for the course you enrolled in—i.e., the semester of submission (e.g., fall 23, spring 24, etc.).

| Saluki Cares HEROES<br>Assistance Saluki Connect<br>RSOs Wulticultural<br>Resource Center | My Courses V<br>Fall 2021 Fall 202 Fall                                        | 2023 pen Spring 2013                                                                   |
|-------------------------------------------------------------------------------------------|--------------------------------------------------------------------------------|----------------------------------------------------------------------------------------|
| My Programs 🗸                                                                             | STU                                                                            |                                                                                        |
| Search My Org Units Q                                                                     | Online DEV Grant                                                               | QUAN-508-001 -                                                                         |
| Show Filters                                                                              | Submission F23<br>ONLINEDEVGRANTSUBF23 • Fall                                  | Experimental Design<br>62801.202360 • Fall 2023                                        |
| Southern Illinois University                                                              | 2023                                                                           | Ends December 15, 2023 at 11:59 PM                                                     |
| Organization                                                                              | DON'T ASK<br>ME                                                                |                                                                                        |
|                                                                                           |                                                                                |                                                                                        |
|                                                                                           | ERES-589-001 - Doctoral                                                        | CI-584-001 - Curr                                                                      |
|                                                                                           | Research Seminar<br>65145.202360 • Fall 2023<br>Ends June 30, 2024 at 11:59 PM | Theory,Found & Prins<br>65625.202360 • Fall 2023<br>Ends December 15, 2023 at 11:59 PM |

2. Select **Online DEV Grant Submissions F23** for access. If needed, click on **View All Courses** to access the target course

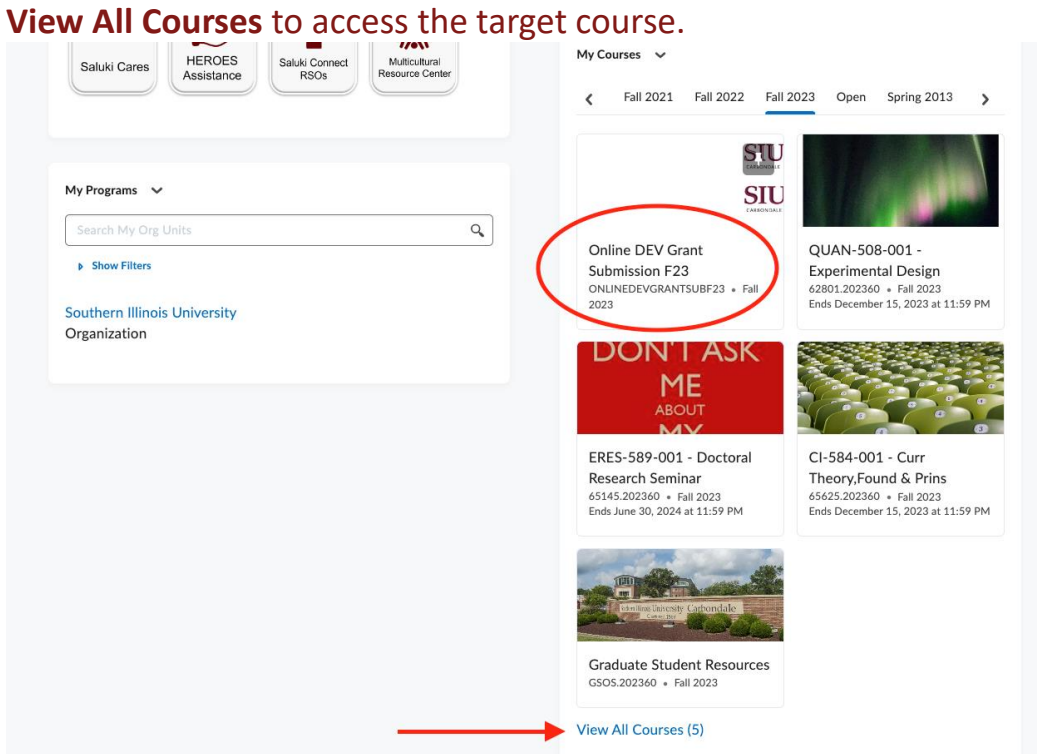

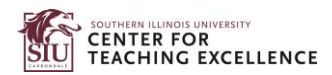

# Submit a Grant Application for an Individual Course

1. After entering the Online DEV Grant Submission course, read the Welcome message and then click on **Submit App**.

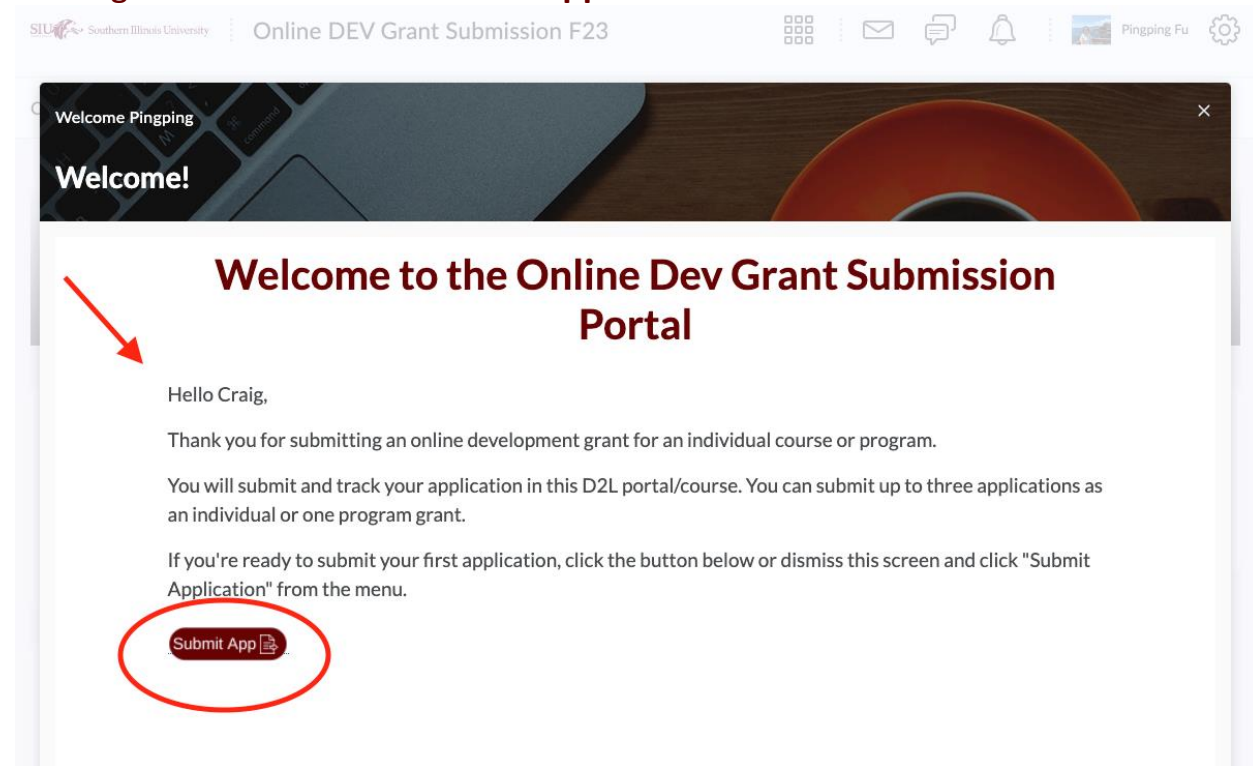

2. On this page, click on **Instructions (Single course)** to read the instructions on the right for individual course application.

|                                                   | sion F23 📰 🖂 🖓 💭 Pingping                                                                                                    | Fu (O) |
|---------------------------------------------------|----------------------------------------------------------------------------------------------------|--------|
| Course Home Submit App Track Submission           |                                                                                                    |        |
| ▶ Welcome                                         | ው <b>ር'</b>                                                                                                    | X      |
| Submit Application (Faculty)                      |                                                                                                    | 7_     |
| Submit Grant App #1<br>Due: Oct 31, 2023 11:59 PM | Course Instructions                                                                                                    |        |
| Submit Application (Program)                      | Click on " <u>Submit Grant App 1</u> " and upload your submission as<br>an "assignment."                                        |        |
|                                                   | <ul> <li>Upload your files in any file format (e.g., PDF, Word, JPEG);<br/>however, PDF and Word docs are preferred.</li> </ul> |        |
|                                                   |                                                                                                    |        |

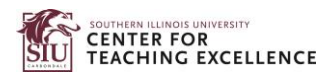

3. After reading the instructions, click on **Submit Grant APP #1** below Instructions in the folder and then click on **Go to Assignment**.

| SUUS Southern Illinois University Online DEV Grant Submission F23 | 🎬 🖂 🗊 🏠 🛛 📷 Pingping Fu 🔅                                       |
|-------------------------------------------------------------------|-----------------------------------------------------------------|
| Course Home Submit App Track Submission                           |                                                                 |
| ▶ Welcome                                                         |                                                                 |
| Submit Application (Faculty)                                      |                                                                 |
| Instructions (Single<br>Course)                                   |                                                                 |
| Submit Application (Program)                                      | w the assignment in the Assignments tool.<br>2 Go to Assignment |

4. Click on **Add a File** to upload your application. Additional message can be entered into the text editor below.

Submit Grant App #1

| 📕 📣 Listen 🕨                                 |                                                           |
|----------------------------------------------|-----------------------------------------------------------|
| <ul> <li>Hide Assignment Informat</li> </ul> | ion                                                       |
| Instructions                                 |                                                           |
| Upload all required items. See information.  | instructions on Extended Campus's Resources page for more |
| Due on Oct 31, 2023 11:59 PM                 |                                                           |
| Submit Assignment                            |                                                           |
| Files to submit *                            |                                                           |
| (0) file(s) to submit                        |                                                           |
| After uploading, you must clic               | k Submit to complete the submission.                      |
| Add a File Record Audio                      | Record Video                                              |
|                                              |                                                           |
|                                              |                                                           |
| Comments                                     |                                                           |
| Paragraph ~ <b>B</b> I                       | $ \begin{array}{c c c c c c c c c c c c c c c c c c c $   |
| ₽ ♥ ≕ & 🖌                                    | 5 0                                                       |
|                                              |                                                           |
| _                                            |                                                           |
|                                              |                                                           |
|                                              |                                                           |

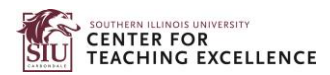

## Finally, click on Submit in the bottom left corner. Submit Grant App #1

| E AListen                                                                                                    |    |
|----------------------------------------------------------------------------------------------------|----|
| Hide Assignment Information                                                                                                    |    |
| Instructions                                                                                                    |    |
| Upload all required items. See instructions on Extended Campus's Resources page for more information.                                                                                                    |    |
| Due on Oct 31, 2023 11:59 PM                                                                                                    |    |
| Submit Assignment                                                                                                    |    |
| Files to submit *                                                                                                    |    |
| (0) file(s) to submit                                                                                                    |    |
| After uploading, you must click Submit to complete the submission.                                                                                                    |    |
| Add a File Record Audio Record Video                                                                                                    |    |
|                                                                                                    |    |
|                                                                                                    |    |
|                                                                                                    | _  |
| Paragraph $\checkmark$ <b>B</b> $I$ $\bigcup$ $\checkmark$ $A_{J}$ $\swarrow$ $\vdots$ $\checkmark$ $\vdots$ $\checkmark$ $\vdots$ $\checkmark$ $\bullet$ <b>C</b> $\Sigma$ $\checkmark$ <b>B</b> $\checkmark$ $+$ $\checkmark$ Lato (Recomm $\checkmark$ 17.1px $\checkmark$ | 8  |
| $\frac{F}{V} = \mathfrak{A} V V$                                                                                                    |    |
|                                                                                                    |    |
|                                                                                                    |    |
|                                                                                                    | /. |
|                                                                                                    |    |
| Submit Cancel                                                                                                    |    |

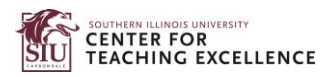

Done

6. Now you have successfully submitted your application. You may get an email confirmation. Click on **Done** if you want to close the page. Click on Upload More Files if you want to upload additional files.

File submission successful Submission ID 4123911 Submission(s) SAS Syntax and Output for Assignment 3.pdf (744.13 KB) Comments Assignment Submit Grant App #1 Submission Date Sep 15, 2023 10:15 AM Submitted By **Pingping Fu** Total File Size 744.13 KB Email Status **Confirmation Email Sent Successfully** Instructions Upload all required items. See instructions on Extended Campy's's Resources page for more information. View History Upload More Files

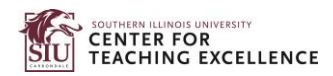

## Submit an Application for a Program

1. After entering Online DEV Grant Submission Course, click on Submit App in the navbar.

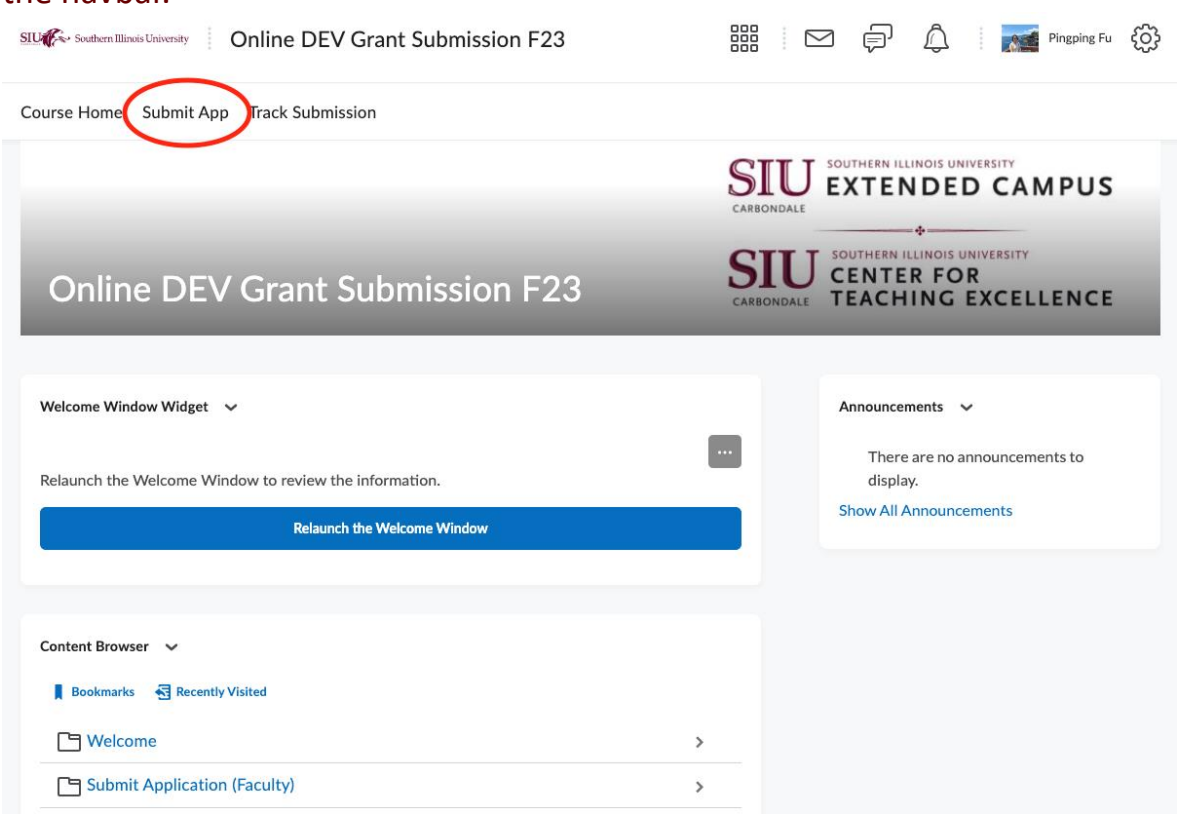

2. Click on **Submit Application (Program)** folder.

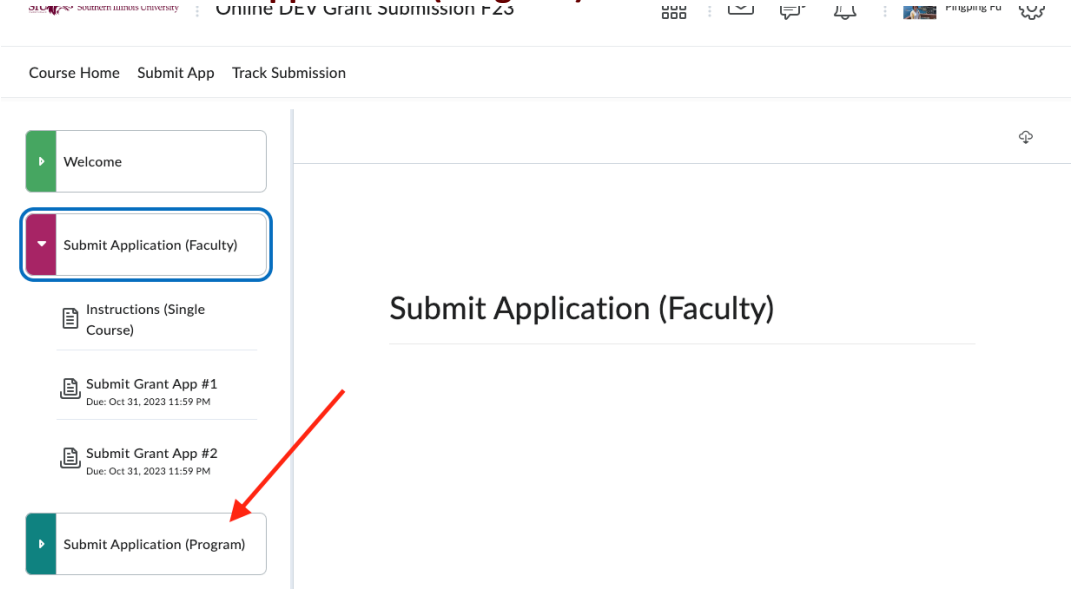

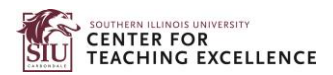

### 🛗 🖂 🗊 🛆 📷 Pingping Fu 🔅 SIU Southern Illinois University Online DEV Grant Submission F23 Course Home Submit App Track Submission Φ റ് 53 Welcome **Program Grant Submission Instructions** Submit Application (Faculty) Click on "Submit Program Grant" and upload the submission as Submit Application (Program) an "assignment." • Upload files in any file format (e.g., PDF, Word, JPEG); Program Grant however, PDF and Word docs are preferred. Instructions • You can upload multiple documents at a time. You can also Submit Program Grant Due: Oct 31, 2023 11:59 PM share a OneDrive folder if you prefer. Place this in the comments. DI.

### 3. Click on **Program Grant Instructions** to read the instructions on the right.

4. Click on Submit Program Grant and click on Go to Assignment.

SILV Southern Illinois University Online DEV Grant Submission F23 📰 🖂 🗊 🛱 Pingping Fu 🔅

# Course Home Submit App Track Submission

5. Click on **Add a File** to upload your application. Additional message can be entered into the text editor below.

### Submit Program Grant

| ■ ◄) Listen ►                                                                      |   |
|------------------------------------------------------------------------------------|---|
| Hide Assignment Information                                                        |   |
| Instructions                                                                       |   |
| Upload all required items. See instructions for more information.                  |   |
| Due on Oct 31, 2023 11:59 PM                                                       |   |
| Submit Assignment                                                                  |   |
| Files to submit *                                                                  |   |
| (0) file(s) to submit                                                              |   |
| After uploading, you must click Submit to complete the submission.                 |   |
| Add a File Record Audio Record Video                                               |   |
|                                                                                    |   |
| Comments                                                                           |   |
| Paragraph ~ Β Ι U ~ Α Ξ ~ Ξ ~ ΙΞ ~ Ισι σ Ε Σ - Ε · Lato (Recomm ~ 17.1px ~ ···· 53 |   |
| P 🗣 🎬 🗛 🛷 🕤 🖒                                                                      |   |
|                                                                                    |   |
|                                                                                    |   |
|                                                                                    | , |

### 6. Click on **Submit** in the bottom left corner.

| Submit Ass              | signment            |                    |                     |                |                |                |          |      |     |
|-------------------------|---------------------|--------------------|---------------------|----------------|----------------|----------------|----------|------|-----|
| Files to submit *       |                     |                    |                     |                |                |                |          |      |     |
| (0) file(s) to subm     | nit                 |                    |                     |                |                |                |          |      |     |
| After uploading,        | you must click Su   | bmit to complete t | he submission.      |                |                |                |          |      |     |
| Add a File              | Record Audio        | Record Video       |                     |                |                |                |          |      |     |
| Comments<br>Paragraph V | <b>B</b> I <u>U</u> | × 4⁄ = ×           | ≣ ->   <b>⊳</b> ⊪ ∂ | <b>Ε</b> Σ Σ ~ | <b>盟</b> ~ + ~ | Lato (Recomm 🗸 | 17.1px ~ | •••• | 53  |
| ₽ ♥ ≕                   | EQ VN               | C                  |                     |                |                |                |          |      |     |
|                         |                     |                    |                     |                |                |                |          |      | //. |
| Submit                  | Cancel              |                    |                     |                |                |                |          |      |     |

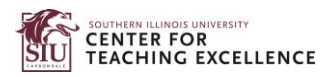

 Now you have successfully submitted your application. You may receive an email notification. Click on **Done** if you want to close the page. Click on **Upload More Files** if you want to submit additional documents.

File submission successful Submission ID 4123911 Submission(s) SAS Syntax and Output for Assignment 3.pdf (744.13 KB) Comments Assignment Submit Grant App #1 Submission Date Sep 15, 2023 10:15 AM Submitted By **Pingping Fu** Total File Size 744.13 KB Email Status **Confirmation Email Sent Successfully** Instructions Upload all required items. See instructions on Extended Campy's's Resources page for more information. View History Upload More Files Done